## Postup při přihlašování do NDK-DNNT

(Národní digitální knihovna – Díla nedostupná na trhu)

 Přístup do databáze je možný z webové stránky: <u>https://ndk.cz/</u>, nebo z titulní strany našeho katalogu <u>https://katalog.npmk.cz/#!/</u> (zelený rámeček). Klikněte na odkaz "Přihlásit".

| ← → C |                                    |           |        |           | ☆<br>≣ Sea | V :<br>znam četby |
|-------|------------------------------------|-----------|--------|-----------|------------|-------------------|
|       |                                    | Procházet | Sbírky | Informace | Přihlásit  | Fnglish           |
|       | Národní digitální knihovna         |           |        |           |            |                   |
|       | Q Hledat v celé digitální knihovně | pouze ve  | řejné  |           |            |                   |
|       | → PROCHÁZET KNIHOVNU               |           |        |           |            | _                 |

2. Nyní je třeba zaškrtnout souhlas s podmínkami použití a kliknout na tlačítko "Přihlásit se knihovním účtem/eduID".

|                                                                                        | Národní diai                                       | tální knihovna                                              |                                                                                            |
|----------------------------------------------------------------------------------------|----------------------------------------------------|-------------------------------------------------------------|--------------------------------------------------------------------------------------------|
| Na základě dohody mezi Národní knihovnou<br>českých knihkupců a nakladatelů je možné v | ČR a Dilia, z. s. a Oo<br>Národní digitální knil   | chrannou organizací aut<br>novně po přihlášení získ         | prskou - OOAS., z.s. a se souhlasem Svazu<br>at přístup k tzv. dílům nedostupných na trhu. |
| Digitalizáty není možné stahovat ani tisk                                              | nout. Velkou část dig                              | italizovaných titulů z fon                                  | dů NK ČR lze najít také na portálu MZK.                                                    |
| Přihlaste se účt<br>Organizace s povol                                                 | em vaší organizace n<br>eným druhem přístupu. Více | ebo identitami NDK. (Po<br>informací pro uzavření smluv o p | stup přihlášení)<br>řístupu organizace.                                                    |
|                                                                                        | Pro dotazy využijte                                | e e-mail: info@ndk.cz.                                      |                                                                                            |
| <b>1.</b><br>Přit                                                                      | Soul asím s p                                      | oodmínkami použití<br>Přihlásit knihovním účtem/ed          | ₽ 2.                                                                                       |
| NK                                                                                     | Dilia                                              | OD DOA'S                                                    | 1/1                                                                                        |

3. V seznamu institucí najděte NPMK (nejrychleji pomocí vyhledávacího políčka, kam začnete psát název naší instituce) a klikněte na modré tlačítko s jejím názvem.

| Přihlásit účtem                                           | Národní <u>ped</u>                                                                    |
|-----------------------------------------------------------|---------------------------------------------------------------------------------------|
| Národní pedagogické muzeum<br>knihovna J.A.Komenského NPI | ARODNI PEDAGOGICKÉ<br>MK NARODNI PEDAGOGICKÉ<br>MUZEUM A KNIHOVNA<br>J. A. KOMENSKÉHO |
| - = = = = = = =                                           | CESNET 🕤                                                                              |

4. Po automatickém přesměrování do prostředí našeho online katalogu zadejte své přihlašovací údaje a přihlaste se. Následně budete automaticky přesměrování zpět do databáze Národní digitální knihovny (NDK).

| ikace M Gmail 💿 YouTube     | 😰 Мару                                                                      |                                                                                |                                    |                          | ∷     |
|-----------------------------|-----------------------------------------------------------------------------|--------------------------------------------------------------------------------|------------------------------------|--------------------------|-------|
|                             | Přihlášení/Předregistrace                                                   |                                                                                |                                    | ×                        | ۹.    |
| \http://www.information.com | Přihlášení do ka<br>Uživatelské jméno                                       | atalogu                                                                        |                                    | iířené vyhled            | ávání |
| , inclusion                 | Heslo                                                                       |                                                                                |                                    |                          |       |
| Otevírací<br>Knihovna je og |                                                                             | Přihlášení/Předregistrace                                                      |                                    | <b>S</b><br>orných článk | :ů    |
| Aktuální info               | Nemám registraci                                                            |                                                                                | Zapomenuté heslo                   | oborů.<br>omova. Zájen   | nci   |
|                             |                                                                             |                                                                                |                                    | Zrušit                   |       |
|                             | Chci být uživatelem<br>Jak se zaregistrovat?<br>Nenašli iste v našem fondu? | Digitální knihovna<br>Digitalizované učebnice<br>Digitalizované výroční zprávy | Upozornění<br>Knihu obiodnané z PK | icou                     |       |

5. V NDK jsou přístupy k digitalizovaným knihám rozděleny na **veřejné**, **neveřejné** (šedá ikonka) a na **díla nedostupná na trhu** (žlutá ikonka).

|                                                                                                    | Historická mluvnice jazyka<br>českého. Díl III, II. | Desta Copera    | Národu navrácena :<br>novella |
|----------------------------------------------------------------------------------------------------|-----------------------------------------------------|-----------------|-------------------------------|
|                                                                                                    | ▲ Gebauer, Jan ☑ 1898                               |                 | Patejdl, Václav<br>1904       |
| California protection                                                                                                    | Mladá sovětská poezie                               | KNIŽKA 💰        | Knížka Ferdy Mravence         |
| Antick Generation<br>Files<br>Face (1)<br>Files<br>Face (1)<br>Fil | Lerný, Václav<br>☑ 1967                             | <b>HRAVENCE</b> | ≗ Sekora, Ondřej<br>☑ 1968    |

Nyní již můžete číst a studovat! V NDK **lze bezplatně číst plné texty dokumentů** prostřednictvím vzdáleného přístupu a nelze si zhotovovat digitální i tiskové kopie z některých dokumentů (porušení tohoto zákazu je důvodem k pozastavení poskytování služby až do odvolání a případně i k sankcím za spáchání autorskoprávního deliktu porušením autorského zákona).